# INSTRUCTIONS TO RENEW A REGISTRATION AS A BACKFLOW PREVENTION ASSEMBLY TESTER

Use the following link to access the online licensing system:

#### https://dphregprograms.iowa.gov/PublicPortal/Iowa/IDPH/common/index.jsp

If you need assistance navigating the licensing site after reviewing these instructions, contact the AMANDA Help Desk: 1-855-824-4357.

For specific questions regarding the backflow prevention assembly tester registration program, please contact: Chelsea Stevens: (515) 281-5894 or <u>Chelsea.Stevens@idph.iowa.gov</u>

If you have not created an account and set up your profile, go back to the IDPH Regulatory Programs page and follow the "How to create an account" instructions.

#### NOTE: This site works best in Google Chrome.

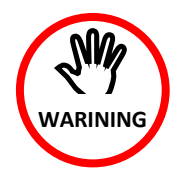

Your training provider must link your account to the class session in AMANDA before your renewal can be completed. If you have <u>not</u> completed a class stop here.

If you have completed class, you may want to verify with your training provider that they have linked your account to the class session before proceeding. You can continue and complete the application, but your registration will not be issued until

vour training provider has made the link.

If needed, give your training provider the PIN shown on your profile page. Click Sign Off to log out of your account if you wish to stop here, otherwise continue following the steps below.

### **STEP 1: SIGN IN**

Sign In with your existing account (@IOWAID) and password.

REMINDER: These instructions are for renewing individual licenses.

DO NOT set up a New Company Registration to renew your license.

| IDPH REGULA<br>Radiological Health | ATORY PROGRAMS                                                                                                    | s = Environmental Hea                                    | Ith |
|------------------------------------|----------------------------------------------------------------------------------------------------|----------------------------------------------------------|-----|
| Home >                             |                                                                                                    |                                                          |     |
| Public Search                      |                                                                                                    |                                                          |     |
| Sign In                            |                                                                                                    |                                                          |     |
| New User Registration              |                                                                                                    |                                                          |     |
| Help                               |                                                                                                    |                                                          |     |
| WELCOME TO THE (<br>BUI<br>BUI     | ONLINE SERVICES SITE FOR REGU<br>REAU OF EMERGENCY AND TRAUM<br>REAU OF ENVIRONMENTAL HEALT<br>BUREAU OF RADIOLOGICAL HE | ATORY PROGRAMS WITHI<br>A SERVICES<br>H SERVICES<br>ALTH | N:  |

## **STEP 2: REVIEW THE PROFILE & CONTINUE**

Update your contact information as needed, then click **Continue**.

| Home > My Profile             |                          |    |            |   |            |  |  |
|-------------------------------|--------------------------|----|------------|---|------------|--|--|
| Home                          | Basic Profile Details    | \$ |            |   | PIN: 34924 |  |  |
| Sign Off                      | Name:<br>Date of Birth:  |    |            |   |            |  |  |
| Help                          | Email Address*:          |    |            |   |            |  |  |
| help                          | Preferred Address:       |    | •          |   |            |  |  |
| Registered User's Memberships | Physical Address Details |    |            |   |            |  |  |
|                               | Address is:              | •  | ATTN:      |   |            |  |  |
|                               | Street Number*:          |    | City":     |   | •          |  |  |
|                               | Street Prefix:           | •  | County:    | • |            |  |  |
|                               | Street Name*:            |    | State*:    |   |            |  |  |
|                               | Street Type*:            | •  | Country:   |   | •          |  |  |
|                               | Street Direction:        | •  | Zip Code*: |   |            |  |  |
|                               | Unit Type:               | •  | Phone 1*:  |   | Work •     |  |  |
|                               | Unit Number:             |    | Phone 2:   |   | •          |  |  |

### **STEP 3: RENEW**

Your existing licenses, they will appear under "Programs for [Your Name.]" Click Renew on the line next to your active license

| Home                   |                    |        |            |                |             |         |                 |       |
|------------------------|--------------------|--------|------------|----------------|-------------|---------|-----------------|-------|
| Public Search          |                    |        |            |                |             |         |                 |       |
| My Profile             |                    |        |            |                |             |         |                 |       |
| New Company Registrat  | ion                |        |            |                |             |         |                 |       |
| Apply for a Program    |                    |        |            |                |             |         |                 |       |
| Sign Off               |                    |        |            |                |             |         |                 |       |
| Help                   |                    |        |            |                |             |         |                 |       |
| Programs for Your Name |                    |        |            |                |             |         |                 |       |
| License # Applicant    | Program            | Status | Issue Date | Expiry Date    | City        | Details | Online Services | Renew |
| RAD101160              | Permit To Practice | Active | 12/06/2016 | 12/31/2017     | Norwalk     | Details | Online Services |       |
|                        | Backflow Tester    | Active | 07/26/2017 | 08/31/2017     | Norwalk     | Details | Online Services | Renew |
| BPAT3769               |                    |        |            |                |             |         |                 |       |
| BPAT3769               |                    |        | dphr       | egprograms.iow | a.gov says: |         | ×               |       |

A pop-up will appear. Click **OK** to continue.

### **STEP 4: EXPAND THE APPLICATION FORM** All 3 sections of the Application Form must be completed. Click Expand All.

| Backflow Prevention                                       |                                   |                   |  |  |  |  |
|-----------------------------------------------------------|-----------------------------------|-------------------|--|--|--|--|
| Home > My Programs > Apply for Program > Application Form |                                   |                   |  |  |  |  |
| Home                                                      | Backflow Tester - Backflow Tester |                   |  |  |  |  |
| Sign Off                                                  | Applicant                         |                   |  |  |  |  |
| Help                                                      |                                   |                   |  |  |  |  |
| Application Form                                          |                                   | Expand A          |  |  |  |  |
| <ul> <li>Affirmation</li> </ul>                           |                                   |                   |  |  |  |  |
| Third Party Certification                                 |                                   |                   |  |  |  |  |
| Back Flow Tester Out of State Credentials                 |                                   |                   |  |  |  |  |
| Attachment                                                |                                   |                   |  |  |  |  |
| Attachment Description                                    |                                   |                   |  |  |  |  |
|                                                           |                                   | Add New Attachmen |  |  |  |  |

# **STEP 5: AFFIRMATION**

#### All 6 questions must be answered.

If you answer **Yes** to any of these questions, provide a brief description in the text box provided (See Step 6 for attachment instructions.)

The department may require the applicant to submit supplementary statements or documents containing additional information to enable the department to determine whether an application should be approved or denied, or whether a previously issued certification should be amended, suspended, or revoked.

| • | Affirmation                                                                                                    |       |    |
|---|----------------------------------------------------------------------------------------------------|-------|----|
|   | Do you have a medical condition, which in any<br>way currently impairs or limits your ability to                                                                                                    |       |    |
|   | perform the duties of this profession? Medical<br>Condition: means any physiological, mental, or<br>psychological condition, impairment, or<br>disorder, including drug addiction and<br>alcoholism. *                                                                                                    | © Yes | No |
|   | If yes, provide a description of your condition<br>and submit a letter from a physician stating how<br>your condition will affect your ability to perform<br>the duties of this profession.                                                                                                    |       |    |
|   | Have you, within the past 5 years, engaged in<br>the illegal or improper use of drugs or other<br>chemical substances? *                                                                                                    | O Yes | No |
|   | relevant documentation including records from a<br>physician or treatment program.                                                                                                    |       |    |
|   | Have you ever been convicted of, or entered a<br>plea of no contest to a misdemeanor or felony<br>crime? (Other than minor traffic violations with<br>fines under \$250). You must answer YES, if the<br>court expunged the matter or the court deferred<br>judgment.) *                                                                                      | © Yes | No |
|   | If yes, include the date, location, charging<br>orders, court disposition, and current status                                                                                                    |       |    |
|   | <ul> <li>(i.e. probation) for each charge.</li> <li>Has any state or other jurisdiction of the United<br/>States or any other nation ever limited,<br/>restricted, warned, censured, placed on<br/>probation, suspended, revoked, or otherwise<br/>disciplined a professional license, permit,<br/>registration, or certification issued to you? *</li> </ul> | © Yes | No |
|   | If yes, include the date, location, reason, and resolution.                                                                                                    |       |    |
|   | Have there ever been judgments or settlements<br>paid on your behalf as a result of a professional<br>liability case? *                                                                                                    | © Yes | No |
|   | If yes, include the date, location, reason, and resolution.                                                                                                    |       |    |
|   | Have you ever had a license, permit,<br>registration, or certification denied, suspended,<br>revoked, or otherwise disciplined by a<br>certification body? *                                                                                                    | © Yes | No |
|   | If yes, provide a description of the<br>circumstances.                                                                                                    |       |    |

## **STEP 6: THIRD PARTY & OUT OF STATE CREDENTIALS**

You must answer ALL 3 questions circled in RED below.

- If you took an **lowa approved Training** course, answer **No** to all three.
- If you **did not** take an approved training course, you must provide information on either Third Party Certification or Out of State Credentials. (See Step 7 to add attachments.)

| Current National American Backflow Prevention<br>Assoc. (ABPA) or American Society of Sanitary<br>Engineers (ASSE) Certification upload copy of<br>card *                                                        | ⊙ Yes ● No |
|----------------------------------------------------------------------------------------------------|------------|
| Select Third Party                                                                                                    |            |
| Certification Number                                                                                                    |            |
| Evaluation Date                                                                                                    |            |
| Expiration Date                                                                                                    | ing        |
| Expiration Date<br>Back Flow Tester Out of State Credentials or Train<br>Current tester credentials issued by another<br>jurisdiction? - upload copy of card *                                                   | © Yes O No |
| Expiration Date<br>Back Flow Tester Out of State Credentials or Train<br>Current tester credentials issued by another<br>jurisdiction? - upload copy of card *<br>Name of issuing jurisdiction                   | © Yes O No |
| Expiration Date<br>Back Flow Tester Out of State Credentials or Train<br>Current tester credentials issued by another<br>jurisdiction? - upload copy of card *<br>Name of issuing jurisdiction<br>License Number | O Yes ○ No |

# **STEP 7: ADD ATTACHMENTS & CONTINUE**

To add any required documentation, you will need to click the **Add New Attachment** button at the very end of the application form.

### SKIP THIS STEP IF YOU DO NOT HAVE ANY ATTACHMENTS TO ADD.

| Attachment                                                                                                    |                                                                                                    |
|----------------------------------------------------------------------------------------------------|----------------------------------------------------------------------------------------------------|
| Attachment Description                                                                                                    | Add New Attachment                                                                                                    |
| Attachment<br>Attachment Description<br>Type:                                                                                                    | ie No file chosen                                                                                                    |
| <ul> <li>Click to select the <b>Type</b> of attachment and Select one of the following from the list:</li> <li>Enter a description of the file, and then Click Choose File</li> <li>This will open your file explorer. Navigate to where the document you want to attach is located on your computer.</li> <li>Double click the document to attach it.</li> </ul> | Type: Description:<br>Accred/Auth.Certificate<br>Court Documents<br>Crystal Report<br>Clic Industrial Radiography Card<br>the License<br>MQSA Certificate<br>the Non-Iowa Permit/Certification/Registration<br>app Photo<br>Physician Records<br>Proof of Certification<br>RADI Id Wallet Card<br>Radiation Shielding Plan<br>RAMP License<br>Signature |
| The name of the document should appear next to the Choose File                                                                                                    | <sup>a</sup> button.                                                                                                    |

| Attachment                                               |             |              |
|----------------------------------------------------------|-------------|--------------|
| Attachment Description                                   |             |              |
| Type: Court Docun * Description: Release from Pprobation | Choose File | summary.docx |

Continue the attachment process for each document needing to be attached.

**NOTE:** If you attach a document in error, <u>it cannot be removed by you</u>. You will need to contact the IDPH Program staff to have it removed.

If you need to gather information, or add additional documentation, you can leave the application webpage and return later to complete or continue.

DO NOT CLICK CANCEL - this will void your entire application.

You must attach all supporting information before paying the registration fee or your application could be delayed or denied.

#### WHEN ALL SECTIONS OF THE FORM ARE COMPLETE, CLICK CONTINUE.

| Attachment                                                        |                                                              |
|-------------------------------------------------------------------|--------------------------------------------------------------|
| Attachment Description                                            |                                                              |
|                                                                   | Cancel Continue                                              |
| When you click <b>Continue</b> , a pop-up<br>message will appear. | , elpdphtest.iowa.gov says:                                  |
| Click <b>OK</b> to proceed to the next page.                      | Are you sure you really want to submit all application form? |
|                                                                   | L                                                            |

## **STEP 8: TERMS & CONDITIONS**

Read the terms and conditions, and if you agree, click the box next to "I agree with the terms and conditions" statement to check it. Then click **Continue**. Continue

| Home     | Terms and Conditions                                                                                                    |  |  |  |  |  |
|----------|----------------------------------------------------------------------------------------------------|--|--|--|--|--|
| Sign Off | Terms and Conditions                                                                                                    |  |  |  |  |  |
| Help     |                                                                                                    |  |  |  |  |  |
|          | I hereby certify and declare under penalty of perjury that the information I provided in this document, including a<br>attachments, is true and correct. I am responsible for the accuracy of the information provided regardless of who<br>completes and submits the application. I understand that providing false and misleading information in or<br>concerning my application may be cause for disciplinary action, denial, revocation, and/or criminal prosecution<br>also understand that I am required to update answers or information submitted herewith if the response or the<br>information changes. |  |  |  |  |  |
|          | In submitting this application, I consent to any reasonable inquiry that may be necessary to verify or clarify the<br>information I provided on or in conjunction with this application.                                                                                                    |  |  |  |  |  |
|          | I understand that this information is a public record in accordance with Iowa Code chapter 22 and that applicati<br>information is public information, subject to the exceptions contained in Iowa law.                                                                                                    |  |  |  |  |  |
|          | I have read the Administrative Rules governing this profession and I agree to comply with those provisions.                                                                                                    |  |  |  |  |  |

## **STEP 9: MAKE A PAYMENT**

Once your application is complete, you will automatically be taken to a payment screen.

### PAY LATER:

Use this option if you wish to return later to pay online.

| Reference<br>(Row ID) # | Program         | Program Detail  | Status | Fee Description             | Fee Amount | Paid in Full |
|-------------------------|-----------------|-----------------|--------|-----------------------------|------------|--------------|
| 538768                  | Backflow Tester | Backflow Tester | New    | Backflow Tester Initial Fee | \$24.00    | No           |
| Total                   |                 |                 |        |                             |            |              |
|                         |                 |                 |        | Fee Amount:                 | \$24.00    |              |
|                         |                 |                 |        | Paid Amount:                | \$0.00     |              |
|                         |                 |                 |        | Cancelled Amount:           | \$0.00     |              |
|                         |                 |                 |        | Fee Due:                    | \$24.00    | _            |
|                         |                 |                 |        |                             | Pay Later  | Pay Nov      |

- If you click the **Pay Later** button, you will get a reminder pop-up that your application is not considered submitted until payment is made.
- You will be returned to your **My Programs** page where you will see your registration listed and its status.
- When you are ready to complete the application process, go to the appropriate section and double click on the **Details** link.

| License # | Applicant | Program         | Status | Issue Date | Expiry Date | City       | Details   | Online Services | Renew  |
|-----------|-----------|-----------------|--------|------------|-------------|------------|-----------|-----------------|--------|
| BPAT###   |           | Backflow Tester | New    | 09/31/2019 | 10/31/2019  | Des Moines | Details   | Online Services |        |
|           |           |                 |        |            |             |            | $\square$ | Make            | Paymen |

**NOTE**: If under the **Details** column it shows a link for <u>**Edit**</u> instead of **Details**, this means there is missing information within the application. Click the **Edit** link to review all sections of the form and complete any missing information before attempting to pay.

From here you can view the Details of your application, **Add New Attachment**, or **Upload Attachments**.

When you are ready, click Make a Payment.

| Fees             |                             |            |                            |         |                 |                    |
|------------------|-----------------------------|------------|----------------------------|---------|-----------------|--------------------|
| Fee List         |                             |            | Payment                    |         |                 |                    |
| Bill Number      | Description                 | Fee Amount |                            |         |                 |                    |
| 6049             | Backflow Tester Initial Fee | \$24.00    | No navment to be displayed |         |                 |                    |
|                  | Total                       | \$24.00    | No payment to be drag      | nayeu.  |                 |                    |
|                  |                             |            |                            |         | Total Due: \$24 | 4.00 Make Payment  |
| Attachments      |                             |            |                            | 6       | 1               |                    |
| Attachment Descr | iption                      |            |                            |         |                 |                    |
|                  |                             |            |                            | Add Nev | v Attachment    | Upload Attachments |
| Online Services  | 1                           |            |                            |         |                 | Back               |

#### PAY NOW:

If you select **Pay Now** you will be directed to the online payment system. Select **Pay Now** when asked, and complete your online payment information.

| Reference<br>(Row ID) # | Program         | Program Detail  | Status | Fee Description             | Fee Amount | Paid in Full |
|-------------------------|-----------------|-----------------|--------|-----------------------------|------------|--------------|
| 538768                  | Backflow Tester | Backflow Tester | New    | Backflow Tester Initial Fee | \$24.00    | No           |
| otal                    |                 |                 |        |                             |            |              |
|                         |                 |                 |        | Fee Amount:                 | \$24.00    |              |
|                         |                 |                 |        | Paid Amount:                | \$0.00     |              |
|                         |                 |                 |        | Cancelled Amount:           | \$0.00     |              |
|                         |                 |                 |        | Fee Due:                    | \$24.00    |              |
|                         |                 |                 |        |                             | Pay Later  | Pay Nov      |

Select Payment Method, and fill in your payment details and click Continue, then click Confirm

on the review page. When you reach the **Confirmation** page, record your confirmation number and click **Continue** to view your Receipt.

| IDPH Licensing and Regulatory Programs<br>Amount Due 150.00 |                                                                                                    | The following page is your confirmation page.     |                                                                                                |  |
|-------------------------------------------------------------|----------------------------------------------------------------------------------------------------|---------------------------------------------------|------------------------------------------------------------------------------------------------|--|
|                                                             | 1003 DA                                                                                                    | Confirmation                                      |                                                                                                |  |
| Payment Information                                         |                                                                                                    | Please keep a record of your Confirmation Number, | o <mark>r print this page fo</mark> r your records.                                            |  |
| Frequency<br>Payment Amount                                 | One Time<br>\$50.00                                                                                                    | Confirmation Number IOWDPH004000710               |                                                                                                |  |
| Payment Date                                                | Pay now                                                                                                    |                                                   |                                                                                                |  |
| Contact Information                                         |                                                                                                    | Description                                       | Department of Public Health<br>IDPH Licensing and Regulatory Program<br>https://idph.iowa.gov/ |  |
|                                                             |                                                                                                    | Payment Amount                                    | \$50.00                                                                                        |  |
| First Name                                                  | Adper                                                                                                    | Payment Date                                      | 11/22/2016                                                                                     |  |
| Last Name                                                   | Amandaone                                                                                                    | Status                                            | PROCESSED                                                                                      |  |
| Company                                                     | (Optional)                                                                                                    | Payment Method                                    |                                                                                                |  |
| Address 1                                                   | 09 N Oliver Drive                                                                                                    | Paver Name                                        | Adner Amandanne                                                                                |  |
| Address 2                                                   | (Optional)                                                                                                    | Card Number                                       | *1111                                                                                          |  |
| City/Town                                                   | Des Moines                                                                                                    | Card Type                                         | Visa                                                                                           |  |
| State/Province/Region                                       | IA                                                                                                    | Confirmation Email                                | adperamandsone@gmail.com                                                                       |  |
| Zip/Postal Code                                             | 56789                                                                                                    | Billing Address                                   |                                                                                                |  |
| Country                                                     | US                                                                                                    | Address 1                                         | 09 N Oliver Drive                                                                              |  |
| Phone Number                                                | 8990900900                                                                                                    | City/Town                                         | Des Moines                                                                                     |  |
| Email Address                                               | adperamandaone@gmail.com                                                                                                    | State/Province/Region                             | IA                                                                                             |  |
|                                                             |                                                                                                    | Zip/Postal Code                                   | 56789                                                                                          |  |
| Payment Method                                              |                                                                                                    | Country                                           | United States                                                                                  |  |
| Payment Nethod                                              | Select V                                                                                                    |                                                   |                                                                                                |  |
|                                                             | No. of Concession, Spinster, Spinster, Spinste |                                                   |                                                                                                |  |

#### Notes about Application Processing:

- If there is no required review by program staff and if needed, your training provider has linked your account to a class session you will be emailed your registration card with in typically 1-2 business days.
- If you did not provide an email address, it will be mailed to you.
- If further program staff review is needed you will be contacted if additional information is needed or your card will be issued when review is complete.
- You can verify your status by returning to the above page and clicking on Public Search and search on your name.